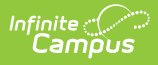

### **Attendance Information for Cross-Site Students**

Last Modified on 03/06/2025 9:19 am CST

#### Tool Search: Cross-Site Enrollment

Recording attendance for students enrolled in Cross-Site Courses is performed the same way as attendance would normally be taken at a school, using one of the many available attendance tools in the product - e.g., Attendance Wizard, Classroom Monitor, and Student Attendance.

The same workflow can be followed for teachers recording attendance. The teacher of the Cross-Site Section at the Serving School records attendance for their class, the Attendance Office assigns Attendance Codes to the absences or tardies through the Daily Attendance Tool or Classroom Monitor or modifies student attendance data through the Attendance Entry Wizard or the student's Attendance tool. This information is also displayed at the Home School.

### For all Cross-Site Enrollment schools (interdistrict and intradistrict), attendance recorded at the Serving School is the school of record.

#### See the following for more information:

- Cross-Site Enrollment Workflow
- Cross-Site Enrollment Workflow Video Series

| Atte                       | enda<br>ent, A<br>IS Gra<br>eriod E | an<br>An<br>adu<br>Det | Ce<br>de<br>iat | e '<br>rs<br>ior |          |            | S<br>Da    | tuo           | der<br>Det | ıt #:<br>ail | Student Information > General > Attendance 123456 Grade: 09  Related Tools  Additional Enrollments  Documents |
|----------------------------|-------------------------------------|------------------------|-----------------|------------------|----------|------------|------------|---------------|------------|--------------|----------------------------------------------------------------------------------------------------|
| Term Q1<br>Instructional I | )7/01/<br>)ays: (                   | /20<br>65              | 23              | ı -<br>Pre       | 09<br>25 | /29<br>ent | 9/2<br>i D | 02<br>ay      | 3<br>s: (  | 55           | Unknown Excused Unexcused Exempt                                                                              |
| Period                     | 1                                   | 2                      | 3               | 4                | F .      | 5          | 6          | 7             | 8          | T            | Date Period                                                                                                   |
| Absent<br>Early Release    | 0                                   | 0                      | 0               | 0                |          | 0          | 0          | 0             | 0          | 0            | 1 2 3 4 5 6 7 8<br>11/21/2023 Tue                                                                             |
| Tardy                      | 0                                   | 0                      | 0               | 0                |          | 0          | 0          | 0             | 0          | 0            | Even                                                                                                    |
| Term Q2<br>Instructional [ | 10/02/<br>Days:                     | 20<br>60               | 23              | -<br>Pre         | 12<br>es | /22<br>ent | 2/2<br>D   | 02<br>ay<br>7 | 3<br>s: (  | 50<br>T      | - Marked by Serving school at 11/21/2023 09:00                                                                |
| Absent                     | 0                                   | 1                      | 0               | 0                |          | 0          | 0          | 0             | 0          | 1            |                                                                                                    |
| Early Release              | 0                                   | 0                      | 0               | 0                | 1        | 0          | 0          | 0             | 0          | 0            |                                                                                                    |
| Tardy                      | 0                                   | 0                      | 0               | 0                | 1        | 0          | 0          | 0             | 0          | 0            |                                                                                                    |
| Term Q3                    | 12/25/                              | /20                    | 23              | -                | 03       | /29        | 9/2        | 02            | 4          |              | udant Attandanca Taal, Crace Sita Absanca                                                                     |

Attendance information recorded at either the Home School or the Serving School displays on the student's Attendance tool for the date and period in which it was recorded and can be viewed by users at the Home School or Serving School when proper tool rights are assigned.

A Cross-Site Indicator displays next to the event and hovering over that entry indicates it was recorded by which school - the Home School or the Serving School.

When teachers record attendance, they are only choosing an Attendance Status of Absent or Tardy. The Attendance Office is responsible for assigning an Attendance Code to the attendance entered by the teacher.

Attendance Codes DO NOT transfer from one school in the district to another UNLESS the Attendance Codes were created this way. This means the Home School may have different Attendance Codes than the Serving School.

Both the Home School and the Serving School need to reconcile the Attendance Codes for the Cross-Site Students.

### **Attendance Logic for Cross-Site Students**

As mentioned previously, **the Serving School is the school of record for attendance data.** When the Serving school has provided an Attendance Status or reconciled the attendance record, regardless of whether the Home school has sent any initial attendance, the Home School is no longer able to update that attendance record.

- Any initial status of absent or tardy coming from the Home School is accounted for in the Serving School unless the Serving School has already applied a status.
- Attendance status changes cannot be made at the home school.
- Additional changes from the Home School where the Serving School has already reconciled the status or added their own status not accounted for at the Serving School.
- When the Serving School enters attendance for the day BEFORE the Home School enters attendance, the Home School can only change the code assigned to the entry. Available selections for the code are related to the Status assigned to the record.

The following tables define what occurs when Cross-Site students' attendance is entered at the Serving School and at the Home School, and vice versa.

### **Serving School Enters Attendance Information**

Entering attendance for a Cross-Site Student at the Serving School is no different than entering attendance for non-Cross-Site Students.

#### **Serving School**

Home School

**Classroom Attendance (Teacher Entry) - New Attendance Entry** 

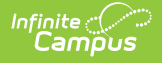

#### Serving School

The teacher records attendance for Cross-Site students enrolled in their classes from the Teaching Center or the class roster.

Teachers can assign a value of A (Absent) or T (Tardy) and enter a Comment when known.

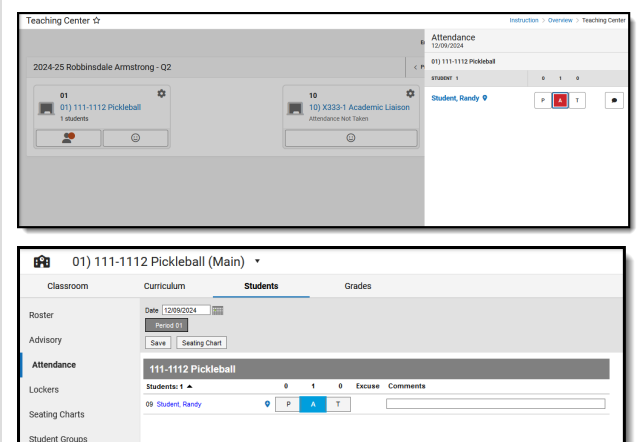

Once saved, that record displays on the student Attendance tool.

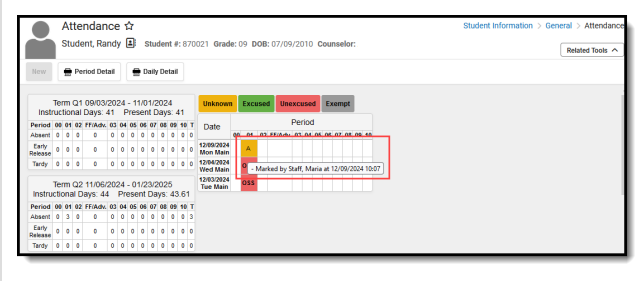

#### **Home School**

A new attendance record is created for that student at the Home School.

This is reflected on the student's Attendance tool with a status of A or T, displayed in yellow (since there is no excuse associated with that entry) and with the Cross-Site indicator in black. Hovering over that entry lists any comments the teacher entered and that it was entered by the Serving School with the date and time it was entered.

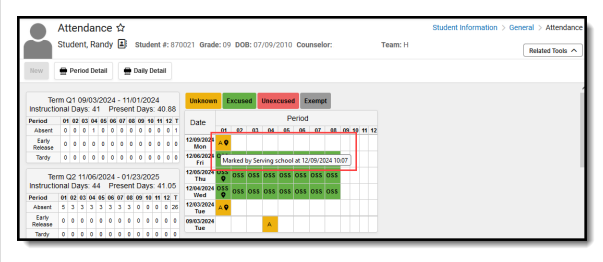

**Classroom Attendance (Teacher Entry) - Change to Entered Attendance** 

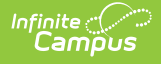

#### Serving School

The teacher modifies previously entered attendance for the class, changing a Cross-Site student's attendance to Absent to Tardy or Tardy to Absent, or Present to Tardy or Absent, and updates the Comment as needed.

| 61) 111-<br>01) 111- | 1112 Pickleball (M | ain) 🔹         |                         |  |
|----------------------|--------------------|----------------|-------------------------|--|
| Classroom            | Curriculum         | Students       | Grades                  |  |
| Roster               | Date 1209/2024     |                |                         |  |
| Advisory             | Save Sealing Chart |                |                         |  |
| Attendance           | 111-1112 Picklet   | all            |                         |  |
| Lockers              | Students: 1 A      | 0              | 1 0 Excuse Comments     |  |
| Seating Charts       | EF Student, Handy  | V P            |                         |  |
| Student Groups       | <b>ERE</b> 01) 1   | 11-1112 Pickle | eball (Main) 🔹          |  |
|                      | Classroom          | Curriculun     | m Students Grades       |  |
|                      | Roster             | Date 12/05/    | 12024 III               |  |
|                      | Advisory           | Save           | Sealing Chart           |  |
|                      | Attendance         | 111-111        | 12 Pickleball           |  |
|                      | Lockers            | Studenta: 1    | 1 0 0 1 Excuse Comments |  |
|                      | Seating Charts     | 09 Student,    | Randy P A T Sminite     |  |
|                      | Student Groups     |                |                         |  |
|                      |                    |                |                         |  |

The teacher can also update an attendance record from Absent or Tardy to Present.

#### **Home School**

These changes are pushed to the Home School and the attendance record is updated.

The Cross-Site indicator displays the updated entry. Hovering over that entry lists any comments the Serving School teacher entered and the date and time it was entered.

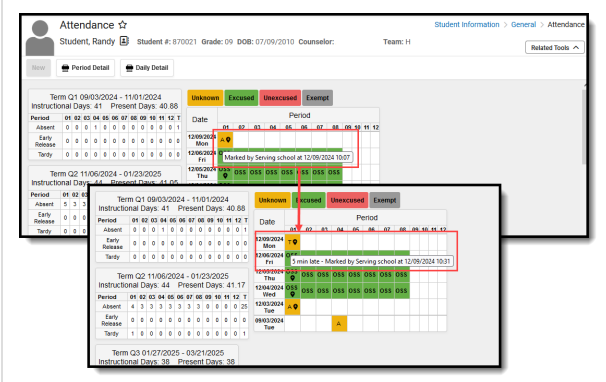

When the attendance entry is changed from Absent or Tardy to Present, a P (for Present) displays for that day.

The attendance record at the Home School CANNOT be modified.

#### **Classroom Monitor (Attendance Office)**

Attendance Office enters attendance for the teacher, choosing either A or T (or P) for the students, and enters Comments when known.

| -1 Under Water Basket Weaving<br>her Staft And<br>Close Save<br>Selector<br>event Name P<br>event Name P<br>tudent, Randy 9<br>tudent, Thea 9                                                                                                    |                   | Encuse Co                       | mments<br>s delay<br>min lada |  |
|----------------------------------------------------------------------------------------------------|-------------------|---------------------------------|-------------------------------|--|
| -1 Under Water Basket Weaving<br>Her: Staft, Ariel<br>Santes<br>Santes<br>Sant |                   | Excuse Co<br>2<br>2 bu<br>2 5 f | mmenta<br>s deby<br>mn lale   |  |
| Information and a set of the set of the set                                                                                                    | A T<br>0 2<br>0 @ | Excuse Co                       | mments<br>s delay<br>min late |  |
| Clas State                                                                                                    |                   | Excuse Co                       | mments<br>s delay<br>min late |  |
| Sectors<br>ext lune P P P P P P P P P P P P P P P P P P P                                                                                                    | A T<br>0 2<br>0 0 | Excuse Co                       | mments<br>s delay<br>min late |  |
| ent Name p<br>ent Atom P<br>tudent, Randy 9<br>Ludent, Thes 9                                                                                                    |                   | Excuse Co                       | mments<br>s delay<br>min late |  |
| ente (D) Totals: •<br>utdent, Randy • •<br>budent, Thes • •                                                                                                    |                   | ) bu                            | is delay<br>min late          |  |
| Subsent, Thes 9                                                                                                    | 00                | 5                               | min late                      |  |
|                                                                                                    |                   |                                 |                               |  |
|                                                                                                    |                   |                                 |                               |  |
|                                                                                                    |                   |                                 |                               |  |
|                                                                                                    |                   |                                 |                               |  |
|                                                                                                    |                   |                                 |                               |  |
|                                                                                                    |                   |                                 |                               |  |
|                                                                                                    |                   |                                 |                               |  |
|                                                                                                    |                   |                                 |                               |  |
|                                                                                                    | _                 |                                 |                               |  |
|                                                                                                    |                   |                                 |                               |  |
|                                                                                                    |                   |                                 |                               |  |
|                                                                                                    |                   |                                 |                               |  |
|                                                                                                    |                   |                                 |                               |  |
|                                                                                                    |                   |                                 |                               |  |
|                                                                                                    |                   |                                 |                               |  |
|                                                                                                    |                   |                                 |                               |  |
|                                                                                                    |                   |                                 |                               |  |

Section Attendance (Attendance Office)

An attendance record is created for that student at the Home School.

This is reflected on the student's Attendance tool and has a status of A or T, displayed in yellow (since there is no excuse associated with that entry) and with the Cross-Site indicator in black. Hovering over that entry lists any comments the attendance office at the Serving School entered and the date and time it was entered.

| Documer          | nts       |     |           |             |           |          |              |             |           |            |            |     |    |                   |    |      |     |     |       |       |        |    |    |    |    |    |  |
|------------------|-----------|-----|-----------|-------------|-----------|----------|--------------|-------------|-----------|------------|------------|-----|----|-------------------|----|------|-----|-----|-------|-------|--------|----|----|----|----|----|--|
|                  |           |     |           |             |           |          |              |             |           |            |            |     |    | _                 |    |      | _   | _   |       |       |        |    |    |    |    |    |  |
| Ter              | rm<br>ona |     | 09<br>av: | 1/06<br>3:4 | 5/2)<br>1 | 023<br>P | 3 - 1<br>res | 11/I<br>ent | )3/<br>Di | 20:<br>avs | 23<br>:: 3 | 7.1 | 2  | Unknown           | r  | Excu | sed | Une | xcuse | d E   | ixempt |    |    |    |    |    |  |
| Period           | 01        | 03  | 1 03      | 04          | 05        | 06       | 07           | 08          | 09        | 10         | 11         | 12  | т  | Date              |    |      |     |     | P     | eriod |        |    |    |    |    |    |  |
| Absent           | 0         | 5   | 5         | 0           | 6         | 5        | 5            | 0           | 0         | 0          | 0          | 0   | 26 |                   | 01 | 02   | 03  | 04  | 05    | 06    | 07     | 08 | 09 | 10 | 11 | 12 |  |
| Early<br>Release | 0         | 0   | 0         | 0           | 0         | 0        | 0            | 0           | 0         | 0          | 0          | 0   | 0  | 12/08/2023<br>Fri | ¢  |      |     |     |       |       |        |    |    |    |    |    |  |
| Tardy            | 0         | 0   | 0         | 0           | 0         | 0        | 0            | 0           | 0         | 0          | 0          | 0   | 0  | 09/27/2023<br>Wed |    |      |     |     | A     |       |        |    |    |    |    |    |  |
| Tern             | n Q       | 2 1 | 1/0       | 07/:        | 202       | 3 -      | 01           | /19         | W21       | 024        | ı.         |     |    | 09/21/2023<br>Thu |    | ABI  | ABI |     | ABI   | ABI   | ABI    |    |    |    |    |    |  |
| Instructio       | ona       | ID  | ay        | s: 4        | 1         | Ρ        | res          | ent         | D         | ays        | : 4        | 1   |    | 09/20/2023<br>Wed |    | ABI  | ABI |     | ABI   | ABI   | ABI    |    |    |    |    |    |  |
|                  |           |     |           |             |           |          |              |             |           |            |            |     |    |                   |    |      |     |     |       |       |        |    |    |    |    |    |  |

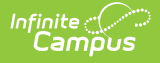

#### Serving School

Attendance Office enters attendance for the teacher, choosing either A or T (or P) for the students, and enters Comments when known.

| Section Attendance 🏠<br>66-1 Under Water Basket Weaving Teacher: Staff, Al | riel |   |   |                 |
|----------------------------------------------------------------------------|------|---|---|-----------------|
| Save                                                                       |      |   |   |                 |
| Date Selector<br>12/08/2023 Change Date                                    |      |   |   |                 |
| Student Name                                                               | Р    | A | T | Excuse Comments |
| Students (2) Totals                                                        | : 0  | 0 | 2 |                 |
| 12 Student, Randy 🛇                                                        | 0    | 0 | ۲ | bus delay       |
| 12 Student, Thea 💡                                                         | 0    | 0 | ۲ | 5 min late      |

#### **Home School**

Attendance record is created for that student at the Home School.

This is reflected on the student's Attendance tool and has a status of A or T, displayed in yellow (since there is no excuse associated with that entry) and with the Cross-Site indicator in black. Hovering over that entry lists any comments the the attendance office at the Serving School entered and the date and time it was entered.

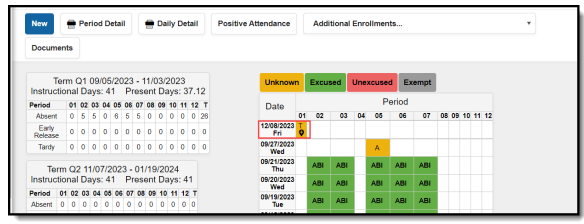

#### **Attendance Entry Wizard (Attendance Office)**

The Attendance Office modifies the attendance for the students to assign Attendance Codes and add Comments when necessary.

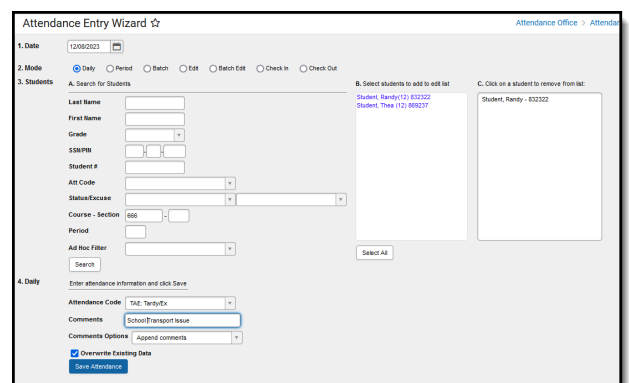

When viewing the student's Attendance tool at the Serving School, the entered record changes to include the assigned Attendance Code.

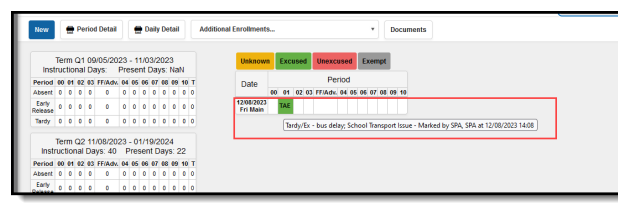

The Status of A or T still displays, along with the Cross-Site indicator. Since there is no excuse or Attendance Code associated with the entry at the Home School, it displays in yellow. Any comments the Serving School added are included in the hover text of the entry.

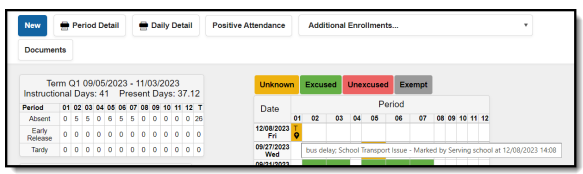

The existing attendance record is NOT assigned the Attendance Code from the Serving School. The Home School needs to audit the attendance entries and assign appropriate Attendance Codes to those events.

**Daily Attendance (Attendance Office)** 

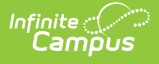

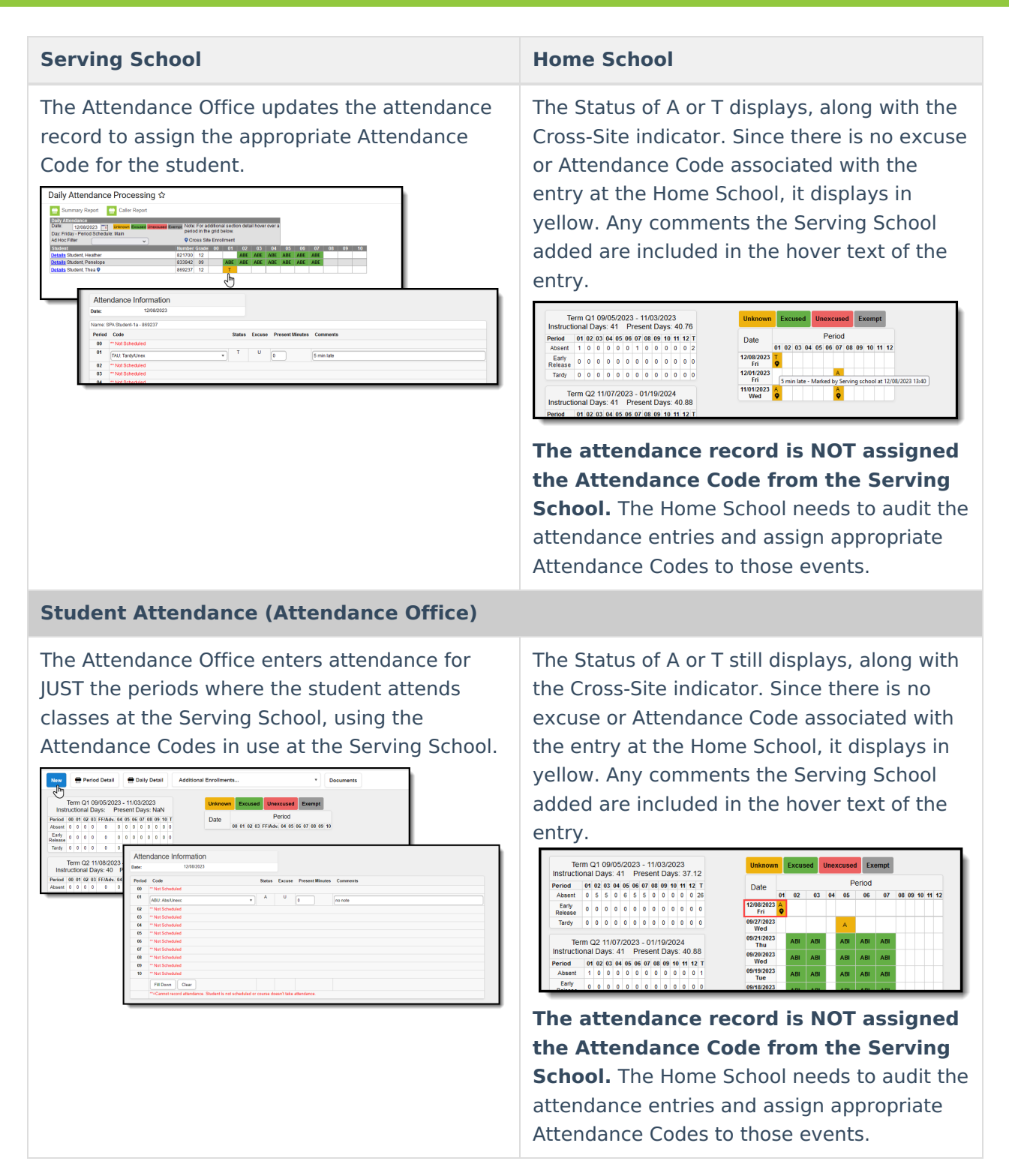

### **Home School Enters Attendance Information**

In this scenario, the parent/guardian has notified the Home School their student is absent (or late) for the day (or a period).

When a Cross-Site student has an Attendance event that is recorded by the Home School, or when an Attendance event is deleted, that information is pushed to the Serving School.

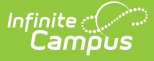

Because the Home School initiates the Attendance entry, no further action is needed by the Home School.

The Serving School does need to reconcile the Attendance entry by choosing that school's Attendance Code for the event. For example, when the Home School assigns a Tardy/Unexcused event for the student because they were 10 minutes late, the Serving School may call that Excused because their time for changing to an Unexcused Tardy is 15 minutes.

# **Record Attendance for Cross-Site Student**

The following scenario records attendance for a student enrolled at West High School for the entire day (Home School) except for one class where they go to East High School (Serving School).

On the Enrollment tool, notice West High School's primary enrollment and the East High School's Cross-Site Enrollment.

|                                           | Enrollments ☆ Student, Anders Student #: 123456 Grade: 09 DOB: 07/28/2008 KING Graduation                                                      |  |
|-------------------------------------------|----------------------------------------------------------------------------------------------------|--|
| New                                       | Print Enrollment History Notice of Change in Enrollment New Enrollment History Documents                                                       |  |
| Enrollr                                   | nent Editor                                                                                                    |  |
| Grade 👙                                   | Type Calendar   Start Date   End Date                                                                                                    |  |
| 10<br>Start Status:<br>End Status:        | P West High School 24-25 07/01/2024<br>00 Last year, public school, same district                                                              |  |
| 09<br>Start Status:<br>End Status:        | S         23-24 East High          11/20/2023         06/30/2024           CSE Enroll         CSE Enroll         CSE Enroll         CSE Enroll |  |
| <b>09</b><br>Start Status:<br>End Status: | P     23-24 West High School     07/01/2023       00 Last year, public school, same district     07/01/2023                                    |  |
| 08<br>Start Status:<br>End Status:        | P 22-23 South Middle 07/01/2022<br>00 Last year, public school, same district                                                                  |  |
| 08<br>Start Status:<br>End Status:        | P 21-22 South Middle 07/01/2021<br>00 Last year, public school, same district                                                                  |  |
| _                                         |                                                                                                    |  |

The student's Schedule for the current quarter shows course sections at both West High (the Home School) and East High (the Serving School with the Cross-Site indicator).

|   | Schedule ☆<br>Student, Anders<br>▲ HS Graduation                 | Student #: 123456 Grade: 09 DOB:                                 | : 07/28/2008                                                     |
|---|------------------------------------------------------------------|------------------------------------------------------------------|------------------------------------------------------------------|
|   | ● Filter ∨ X Reset                                               | Settings                                                         |                                                                  |
|   |                                                                  | <b>Q2</b> (10/2/2023 - 12/22/2023)                               |                                                                  |
|   | All                                                              | Even                                                             | Odd                                                              |
| 1 | Integrated Math I<br>Room: T802<br>Staff                         | No Scheduled Course                                              | Integrated Math I<br>Room: T802<br>Staff                         |
| 2 | AP Calculus<br>Staff<br>East High<br>Hybrid<br>Start: 11/20/2023 | AP Calculus<br>Staff<br>East High<br>Hybrid<br>Start: 11/20/2023 | AP Calculus<br>Staff<br>East High<br>Hybrid<br>Start: 11/20/2023 |
| 3 | No Scheduled Course                                              | Physical Science A<br>Room: 104<br>Staff                         | No Scheduled Course                                              |
| 4 | No Scheduled Course                                              | <b>English 9</b><br>Room: Cafe<br>Staff                          | Geography A<br>Room: 102<br>Staff                                |

Infinite Campus

### **Record Attendance at the Serving School**

The teacher at the Serving School records attendance for their class, choosing either A for those who are absent or T for those who are tardy. Cross-Site students display in the roster like any other student but with a Cross-Site indicator.

| 2) 1050-1 A           | P Calculus (Daily                                                                  | ) •                                                         |       |          |                   |     | 53    | View as student 🚽 |
|-----------------------|------------------------------------------------------------------------------------|-------------------------------------------------------------|-------|----------|-------------------|-----|-------|-------------------|
| Classroom             | Curriculum                                                                         | Students                                                    |       | Grades   |                   |     |       |                   |
| Roster                | Date 11/21/2023                                                                    |                                                             |       |          |                   |     |       |                   |
| Advisory              | Save Seating Chart                                                                 |                                                             |       |          |                   |     |       |                   |
| Attendance            | Students: 6 Present: 2 Al<br>Physical: 6 Present: 2 Al<br>Virtual: 0 Present: 0 Al | osent: 1 Tardy: 3<br>osent: 1 Tardy: 3<br>osent: 0 Tardy: 0 |       |          |                   |     |       |                   |
| ∟ockers               | 1050-1 AP Calculu                                                                  | IS                                                          |       |          |                   | Phy | sical |                   |
| Seating Charts        | Physical Students: 6 🔻                                                             | 2                                                           | 1     | 3 Excuse | Comments          |     |       |                   |
| Student Groups        | 09 Student, Anders                                                                 | ♥ P                                                         | A     | т        |                   |     |       |                   |
| Course Requests       | 09 Student, Ben                                                                    | P                                                           | Α     | т        |                   |     |       |                   |
|                       | 11 Student, Camryn                                                                 | P                                                           | Α     | т        |                   |     |       |                   |
| ourse Recommendations | 10 Student, Dylan                                                                  | P                                                           | А     | т        |                   |     |       |                   |
|                       | 12 Student, Emily                                                                  | Р                                                           | A     | т        |                   |     |       |                   |
|                       | 09 Student, Franklin                                                               | <b>♀</b> P                                                  | A     | т        |                   |     |       |                   |
|                       | 1050-1 AP Calculu                                                                  | S                                                           |       |          |                   | Vi  | rtual |                   |
|                       | No students                                                                        |                                                             |       |          |                   |     |       |                   |
|                       |                                                                                    |                                                             | _     | _        |                   |     |       |                   |
|                       | Теа                                                                                | acher Atte                                                  | ndand | ce for ( | Cross-Site Studen | ts  |       |                   |

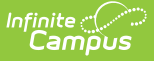

The teacher can click on their names and view Student Details and Contact Information.

Once the attendance is entered and saved, the student's Attendance record is updated to reflect the entry. Since there is no excuse associated with attendance recorded by the teacher, the attendance event displays in yellow (until an excuse is added by the attendance office).

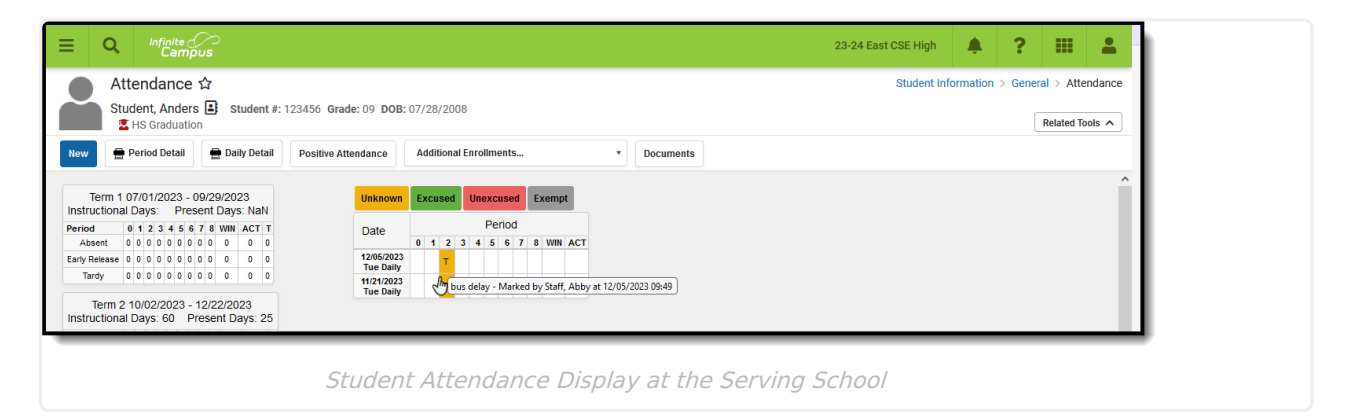

Viewing the student's attendance at the Serving School looks like this:

Attendance Office staff at the Serving School can modify the entry to assign an Attendance Code to the event, following school and/or district policy. This can be done through any of the standard attendance tools available to them - Daily Attendance, Classroom Monitor, etc.

Viewing the student's attendance at the Home School looks like this, with the Cross-Site indicator next to the entry and the hover text indicates it was recorded at the serving school:

|                                                                                                    |                                                                                                    | 23-24 West (Home) School 🌲 🕐 🏭 💄                         |
|----------------------------------------------------------------------------------------------------|----------------------------------------------------------------------------------------------------|----------------------------------------------------------|
| Attendance 🌣<br>Student, Anders 🗈 Student #: 12345<br>C HS Graduation                                                                                                    | i6 Grade: 09 DOB: 07/28/2008                                                                                                    | Student Information > General > Attendance Related Tools |
| Term Q1 07/01/2023 - 09/29/2023           Instructional Days: 65           Period           1 2 31 45 6           Prind           Absent           0 0           1 2 31 45 6           Prind           Tardy           0 0           0 0           1 2 31 45 6           Prind           1 2 31 44           1 2 31 44           1 2 31 44           1 2 31 44           1 2 31 44           1 2 3 44           1 2 3 44           1 2 3 44           1 2 3 44           1 2 3 44           1 2 3 44           1 2 3 44           1 3 0 1 0 1 0 1 0 1 0 0 1 0 0 0 0 0 0 0 | Unknown         Excused         Unexcused         Exempt           Date         Period         1         2         3         4         5         6         7         8           120650203 Tate         TO         1         2         3         4         5         6         7         8           112/250203 Tate         TO         1         5         6         7         8           112/25020 Tate         To         1         5         6         7         8           112/25020 Tate         To         1         5         6         7         8           112/25020 Tate         To         1         5         6         7         8           112/25020 Tate         To         1         5         6         7         8           112/25020 Tate         To         1         5         6         7         8           1112/25020 Tate         To         1         5         6         7         8           1112/25020 Tate         To         1         5         6         7         8           1112/25020 Tate         To         1         5         6         7         8 </td <td></td> |                                                          |
|                                                                                                    | Student Attendance Display at the Ho                                                                                                    | ome School                                               |

### **Record Attendance at the Home School**

When a student is known to be absent or tardy, a standard practice is for a parent/guardian (or perhaps the student, depending on district policy and age) to call the school's Attendance Office and report the student to be out or late for a particular reason. This practice does not change for Cross-Site students.

Starting at the **Home School**, the student is marked absent for the classes occurring at their Home School AND at the Serving School. This alerts the Serving School teacher that the student is out for the day.

From the Student Attendance tool:

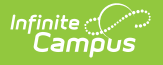

- 1. Click New. The Attendance Information editor displays.
- 2. Select the appropriate **Attendance Code** from the dropdown list for the periods.
- 3. Enter the appropriate **Comments** for the student's absence.
- 4. Click Fill Down to apply the selected Attendance Code and Comments to all periods.
- 5. Click **Save** when finished. The entry is listed on the main view of the Attendance tool.

| Student, Anders E Student #: 123456 Grade: 09 DOB: 07/28/2008  Related Tools  Related Tools |
|---------------------------------------------------------------------------------------------|
| Save Documents                                                                              |
|                                                                                             |
| Attendance Information                                                                      |
| Date: 12/07/2023                                                                            |
| Period Code Status Excuse Present Minutes Comments                                          |
| 1 ** Not Scheduled                                                                          |
| 2 AEX: Absent Excused v A E 0 parent call                                                   |
| 3 AEX: Absent Excused v A E 0 parent call                                                   |
| 4 ** Not Scheduled                                                                          |
| Fill Down Clear                                                                             |
| **=Cannot record attendance. Student is not scheduled or course doesn't take attendance.    |
|                                                                                             |
|                                                                                             |
|                                                                                             |
| Student Attendance Entry at the Home School for the Entire Day                              |

The student's Cross-Site Course is scheduled during Period 2. The new attendance event displays the Cross-Site indicator with the hover text showing the Attendance Code, the comments, and who entered the entry.

| Atten                          | Ida            | n         | ce          | Ľ          | 7          |              |             |            |           |             |                        |      |          |     |            |          |     |     |     |      |                                         |             |
|--------------------------------|----------------|-----------|-------------|------------|------------|--------------|-------------|------------|-----------|-------------|------------------------|------|----------|-----|------------|----------|-----|-----|-----|------|-----------------------------------------|-------------|
| Studer                         | nt, A<br>Gra   | nc<br>du  | ler<br>atio | s (<br>on  |            | 4            | Stu         | de         | nt #:     | 123456 Grad | le: 09 DOB:            | 07/2 | 28/20    | 800 |            |          |     |     |     |      |                                         |             |
| New 🖶 Peri                     | od D           | eta       | il          |            |            | D            | aily        | De         | tail      | Additional  | Enrollments.           | •    |          | ۳   |            | Docu     | ıme | nts |     |      |                                         |             |
| Term Q1 07.                    | /01/2<br>vs: 6 | 20:       | 23<br>P     | - 0<br>res | 9/2<br>ier | 29/:<br>nt [ | 202<br>Dav  | 23<br>/s:  | 65        |             | Unknown                | Exc  | cused    |     | Une        | xcus     | ed  | Ex  | emp | t    |                                         |             |
| Period                         | 1              | 2         | 3           | 4          | 5          | 6            | 7           | 8          | т         |             | Date                   |      |          |     | F          | Perio    | d   |     |     |      |                                         |             |
| Absent                         | 0              | 0         | 0           | 0          | 0          | 0            | 0           | 0          | 0         |             | Date                   | 1    | 2        |     | 3          | 4        | 5   | 6   | 7   | 8    | 6                                       |             |
| Early Release                  | 0              | 0         | 0           | 0          | 0          | 0            | 0           | 0          | 0         |             | 12/07/2023<br>Thu Even |      | AEX      | 4 ا | <b>AEX</b> |          |     |     |     |      |                                         |             |
| Tardy                          | 0              | 0         | 0           | 0          | 0          | 0            | 0           | 0          | 0         |             | 12/05/2023<br>Tue Even |      | TBU      | S   |            | <b>F</b> |     |     |     | - 11 |                                         | (2022 10.25 |
| Term Q2 1<br>Instructional Day | 0/02<br>vs: 6  | 2/2<br>i0 | 02:<br>F    | 3 -<br>res | 12<br>ier  | /22<br>nt [  | 2/20<br>Dav | 023<br>'S: | 3<br>59.2 | 2           | 12/04/2023<br>Mon All  | AUX  | AUX      | (Ab | isent      | Excus    | sea | AUX | AU  | x    | Marked by Administrator, Demo at 12/07, | /2023 10:25 |
| Period                         | 1              |           |             | 3          | 4          | 5            | 6           | 7          | 8         | т           | 11/21/2023<br>Tue Even |      | TEX      | ¢   |            |          |     |     |     |      |                                         |             |
| Absent                         | 2              | 2         | 1           |            |            | 0            | 1           | 1          | 0         | 8           | 11/15/2023             |      | <u> </u> |     |            | A.5.V    |     |     |     |      |                                         |             |
| Early Release                  | 0              | 0         | (           | 1          |            | 0            | 0           | 0          | 0         | 0           | Wed Odd                | AEX  |          |     |            | AEX      |     |     |     |      |                                         |             |
|                                | 0              | 1         |             |            | <u> </u>   | 0            | 0           | 0          | •         | 4           |                        |      |          |     |            |          |     |     |     |      |                                         |             |

From the Attendance Entry Wizard:

- 1. Verify the **Date** is correct. It displays the current date automatically, but can be changed for a future attendance entry.
- 2. Choose the **Daily Mode**.
- 3. Search for the Student by entering the **Last Name**, **First Name** and any other identifying information that is needed.
- 4. Select that student so they are listed in the C. column.

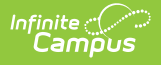

- 5. Select the appropriate **Attendance Code** and **Comments**.
- 6. When existing attendance information is entered for the student:
  - Choose to Append Comments, Overwrite Comments or Leave Existing Comments Unchanged.
  - Determine whether existing attendance entries should be overwritten or left as is by marking or removing the checkbox to **Overwrite Existing Data.**
- 7. Click **Save Attendance** when finished.

| Attenda     | nce Entry Wizard 🏠                                                  | Attendance Office > Attendance Management                    | > Attendance Entry Wizard |
|-------------|---------------------------------------------------------------------|--------------------------------------------------------------|---------------------------|
| 1. Date     | 12/07/2023                                                          |                                                              |                           |
| 2. Mode     | ● Daily O Period O Batch O Edit O Batch Edit O Check In O Check Out |                                                              |                           |
| 3. Students | A. Search for Students                                              | B. Select students to add to edit list C. Click on a student | to remove from list:      |
|             | Last Name Student                                                   | Student, Anders (09) 123456 Student, Anders - 1              | 123456                    |
|             | First Name                                                          |                                                              |                           |
|             | Grade                                                               |                                                              |                           |
|             | SSN/PIN                                                             |                                                              |                           |
|             | Student#                                                            |                                                              |                           |
|             | Att Code                                                            |                                                              |                           |
|             | Status/Excuse                                                       |                                                              |                           |
|             | Period                                                              |                                                              |                           |
|             | Ad Hoc Filter                                                       |                                                              |                           |
|             | Search                                                              | Select All                                                   |                           |
| 4. Daily    | Enter attendance information and click Save                         |                                                              |                           |
|             | Attendance Code AEV: Aboost Evoluted                                |                                                              |                           |
|             | Comments                                                            |                                                              |                           |
|             | Comments Options                                                    |                                                              |                           |
|             | ✓ Overwrite Existing Data                                           |                                                              |                           |
|             | Save Attendance                                                     |                                                              |                           |
| _           |                                                                     |                                                              |                           |
|             |                                                                     |                                                              |                           |
|             | Attendance Wizard Entry for Cross-                                  | Site Student Absent All Day                                  |                           |

The Serving School can see the Attendance Entry made by the Home School on the Student Attendance tool. The hover text indicates it was made by the Home School.

| Term 1               | 07<br>al C  | 7/0<br>)ar | 1/<br>/s:  | 20  | )2:<br>F | 3 -<br>Pre | 09<br>956 | 9/2<br>ent | 29/2<br>Da | 023<br>ys:  | NaN          | Unknowr                 | n E          | x | cuse | 1    | Jne | xcu  | sed | E    | xemp | ot     |      |     |      |   |  |  |
|----------------------|-------------|------------|------------|-----|----------|------------|-----------|------------|------------|-------------|--------------|-------------------------|--------------|---|------|------|-----|------|-----|------|------|--------|------|-----|------|---|--|--|
| eriod                | 0           | 1          | 2          | 3   | 4        | 5          | 6         | 7 8        | w          | N A         | ст т         | Date                    |              |   |      |      | F   | Peri | od  |      |      |        |      |     |      |   |  |  |
| Absent               | 0           | 0          | 0          | 0   | 0        | 0 (        | ) (       | 0          | 0          |             | 0 0          | Duto                    | 0            | • | 1 2  | 3    | 4   | 5    | 6   | 7 8  | WIN  | ACT    |      |     |      |   |  |  |
| arly Release         | 0           | 0          | 0          | 0   | 0        | 0 (        | ) (       | 0          | 0          |             | 0 0          | 12/07/2023<br>Thu Daily | 23<br>V      |   | A    |      |     |      |     |      |      |        |      |     |      |   |  |  |
| Tardy                | 0           | 0          | 0          | 0   | 0 (      | 0 (        | ) (       | 0          | 0          |             | 0 0          | 12/05/2023<br>Tue Daily | y<br>23<br>y |   | Ð    | - Ma | ked | l by | Hor | ne s | hool | at 12/ | 07/2 | 023 | 10:5 | 7 |  |  |
| Term<br>Instructiona | 2 1<br>al D | 10.<br>)a: | /02<br>/S: | 2/2 | 20:<br>0 | 23<br>     | -<br>Pre  | 12<br>250  | /22<br>ent | /202<br>Dav | 3<br>s: 24.1 | 12/04/2023<br>Mon Daily | 23<br>Iy     |   | AE   | ¢    |     |      |     |      |      |        |      |     |      |   |  |  |
| eriod                | 0           | 1          | 2          | 3   | 4        | łŧ         | 6         | 7          | 8          | WIN         | ACT          | 11/21/2023<br>Tuo Daily | 3            |   | т    |      |     |      |     |      |      |        |      |     |      |   |  |  |
| Absent               | 0           | 0          | 2          | 0   | 0        | 0          | 0         | 0          | 0          | 0           | 0            | Tue Daily               | У            |   |      |      |     |      |     |      |      |        |      |     |      |   |  |  |

The Attendance Office can use the Daily Attendance tool to update this entry to select an appropriate and corresponding Attendance Code for the Serving School records.

- 1. Click the Attendance entry for the Cross-Site Student.
- 2. Select the appropriate Attendance Code from the dropdown list for that entry. The

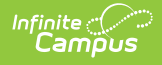

**Comment** entered by the Home School is already entered.

- 3. Click **Fill Down** to apply that code to other Cross-Site Periods they may be scheduled for at the school.
- 4. Click **Save** when finished.

| Status Status                                                                                                    | Daily Attendance Processing ☆                                                                                                    | Attendance Office > Attendance Management > Daily Attendance Processing                                                                                                    |                                                                         |
|----------------------------------------------------------------------------------------------------|----------------------------------------------------------------------------------------------------|----------------------------------------------------------------------------------------------------|-------------------------------------------------------------------------|
| Deally Attendance Bryon 2046 00 K Ker (Bryon 2046 00 K Ker (Bryon 2046 00 Ker (Bryon 2046 00 Ker (Bryon 2046 00  | Catter Report                                                                                                    | 4 5 6 7 WHI ACT                                                                                                    |                                                                         |
|                                                                                                    | Details Student, Bryan         Z34567         09         AEX         C           Details Student, Bryanna         345678         09         AX | Daily Attendance Processing ☆                                                                                                    | Attendance Office > Attendance Management > Daily Attendance Processing |
| Attendance Information         bate       1007/2023         Date       1007/2023         Partod       Code       Status       Excesse         0       Hits Status       Excesse       Present Minutes       Comments         0       Hits Status       Excesse       Present Minutes       Comments         1       Hits Status       Excesse       Present Minutes       Comments         2       Intermediate       0       parent call         3       Aller, Adment Caceled       0       parent call         4       Aller, Adment Caceled       0       parent call         6       Aller, Adment Caceled       Intermediate       Intermediate         7       Aller, Adment Caceled       Intermediate       Intermediate         6       Aller, Adment Caceled       Intermediate       Intermediate         7       Aller, Adment Caceled       Intermediate       Intermediate         8       Aller, Adment Caceled       Intermediate       Intermediate         9       Aller, Adment Caceled       Intermediate       Intermediate         9       Aller, Adment Caceled       Intermediate       Intermediate         9       Aller, Adment Caceled       In                                                                                                    |                                                                                                    | Save                                                                                                    |                                                                         |
| Name Anders Studert - 12468       Parror     Code     Status     Excuse     Present Minutes       0     • • • • • Socialization       1     • • • • • • • • • • • • • • • • • • •                                                                                                    |                                                                                                    | Attendance Information<br>Date: 12/07/2023                                                                                                    |                                                                         |
| Period     Code     Status     Excuse     Present Minutes     Comments       0     **ed Sochkadet     **ed Sochkadet     **ed Sochkadet       1     **ed Sochkadet     0     parent call       2     **ed Sochkadet     0     parent call       3     *     **ed Sochkadet     0       4     ARRA Attention-tore Restard     0     **ed Sochkadet       6     ARXA Abset Tocated     **ed Sochkadet     **ed Sochkadet       6     ARXA Abset Tocated     **ed Sochkadet     **ed Sochkadet       7     ARXA Abset Tocated     **ed Sochkadet     **ed Sochkadet       6     Rock Taryfields Exclused     **ed Sochkadet     **ed Sochkadet       6     Rock Taryfields Exclused     **ed Sochkadet     **ed Sochkadet       7     Rock Taryfields Exclused     **ed Sochkadet     **ed Sochkadet       8     Rock Taryfields Exclused     **ed Sochkadet     **ed Sochkadet                                                                                                    |                                                                                                    | Name: Anders Student - 123456                                                                                                    |                                                                         |
| Image: Constraint of the Constraint of the Constr                  |                                                                                                    | Period Code Status Excuse Present Minutes Comments                                                                                                    |                                                                         |
| 2     •     Abent •     0     parent call       3                                                                                                    |                                                                                                    | 1 ** Not Scheduled                                                                                                    |                                                                         |
| 3     AR Advantance-Behaviore Nambel       4     AR Advantance-Behaviore Nambel       6     AREX-Advantance       7     AREX-Advantance       7     AREX-Advantance       8     Arbit Advantance       9     AREX-Advantance       9     AREX-Advantance       9     AREX-Advantance       9     AREX-Advantance       9     AREX-Advantance       9     Exc.tarly Rease Stacked       9     Exc.tarly Rease Stacked                                                                                                    |                                                                                                    | 2 v Absent v 0 parent call                                                                                                    |                                                                         |
| Active Advancement of Medicard     Active Advancement of Medicard     Active Advancement One Advancement     Active Advancement One Advancement     Active Advancement One Advancement     Active Advancement One Advancement     Active Advancement One Advancement     Active Advancement One Advancement     Active Advancement     Active Advancement     Active Advancement     Active Advancement     Active Advancement     Active Advancement     Active Advancement     Active Advancement     Active     Active     Ac      |                                                                                                    |                                                                                                    |                                                                         |
| <ul> <li>Allic Asset Universität</li> <li>T Allic Asset Universität</li> <li>T Allic Asset Universität</li> <li>With Ac Asset Exercise</li> <li>With Carly Resea Universität</li> <li>Ellic Carly Resea Universität</li> <li>Ellic Carly Resea Universität</li> <li>Ellic Carly Resea Universität</li> </ul>                                                                                                    |                                                                                                    | ABX: Attendance-Benavior Related     ABX: Absent Excused                                                                                                    |                                                                         |
| With     AX     Absett Surgit       ACT     BXX: Early Resease Underwork       ExaX: Early Resease Underwork                                                                                                    |                                                                                                    | 6 AUK: Absent Unknown 7 AUX: Absent Unknown                                                                                                    |                                                                         |
| ACT ERX: Early Resear Exceed ERX: Early Resear Exceed ERX: Early Resear Exceed ERX: Early Resear Execution ERX: Early Resear Execution ERX: Ea |                                                                                                    | VIN AX: Absent Exempt                                                                                                    |                                                                         |
| USC Entry devised a campton<br>SS is School Supremention<br>MED Medical exclused                                                                                                    |                                                                                                    | Act TRRC Entry Resease Stocawd<br>ERUC Entry Resease Stocawd<br>ERU Entry Resease Stocawd<br>ERU ENTRY ERU ENTRY ERU ENTRY |                                                                         |
|                                                                                                    |                                                                                                    |                                                                                                    |                                                                         |
| Daily Attendance Processing at the Serving School                                                                                                    | Daily Att                                                                                                    | tendance Processing at the Serving                                                                                                    | I School                                                                |

The Daily Attendance list of entries now displays the Attendance Code instead of the Absent entry.

| Daily Attendance Processing ☆                                                                                                    | r          |                         |                                                   |                                    |                     |    | Att | tendar | nce Of | ffice | > Atte | endance Management > Daily Atte | ndance Processing |
|----------------------------------------------------------------------------------------------------|------------|-------------------------|---------------------------------------------------|------------------------------------|---------------------|----|-----|--------|--------|-------|--------|---------------------------------|-------------------|
| 😑 Summary Report 📄 Caller Report                                                                                                   |            |                         |                                                   |                                    |                     |    |     |        |        |       |        |                                 |                   |
| Daily Attendance<br>Date: 12/07/2023 Dimensional Unknown Excused Unexcu<br>Day: Thursday - Period Schedule: Daily<br>Ad Hoc Filter | sed Exempt | Note:<br>hover<br>below | For additio<br>r over a per<br>v.<br>oss-Site Enr | nal secti<br>iod in th<br>collment | ion detai<br>e grid | il |     |        |        |       |        |                                 |                   |
| Student                                                                                                    | Number     | Grade                   | 0 1                                               | 2                                  | 3                   | 4  | 5   | 6      | 7      | WIN   | ACT    | 1                               |                   |
| Details Student, Adam                                                                                                    | 789123     | 12                      |                                                   | TEX                                |                     |    |     | AUX    |        |       |        | ]                               |                   |
| Details Student, Anders 🛛                                                                                                    | 123456     | 09                      |                                                   | AEX                                |                     |    |     |        |        |       |        |                                 |                   |
| Details Student, Bryan                                                                                                    | 234567     | 09                      | AEX                                               |                                    | Γ                   |    | ТΧ  |        |        |       |        |                                 |                   |
| Details Student, Bryanna                                                                                                    | 345678     | 09                      | AX                                                |                                    |                     |    |     |        |        |       |        |                                 |                   |

The Student Attendance tool also updates to list the Attendance Code. The hover still indicates the entry was recorded by the Home School.

| Term 1<br>Instructiona | 07.<br>II D | 01.<br>avs | /20        | 23<br>P  | - (<br>res | )9/2<br>ent | 29/2<br>Da  | 2023<br>1VS: | 3<br>Nal    | 4   | Unknown                 | Ex | cus | ed        | Une    | cus   | sed   | Ex   | emp     | t    |        |      |   |     |          |        |        |       | L |
|------------------------|-------------|------------|------------|----------|------------|-------------|-------------|--------------|-------------|-----|-------------------------|----|-----|-----------|--------|-------|-------|------|---------|------|--------|------|---|-----|----------|--------|--------|-------|---|
| Period                 | 0           | 1 2        | 3          | 4 5      | 6          | 7 8         | W           | IN A         | СТ          | т   | Date                    |    |     |           | F      | Perio | bd    |      |         |      |        |      |   |     |          |        |        |       | н |
| Absent                 | 0 0         | 0          | 0          | 0 0      | 0          | 0 0         | 0           |              | 0           | 0   |                         | 0  | 1   | 2         | 3 4    | 5     | 6 7   | 8    | WIN     | ACT  | t i    |      |   |     |          |        |        |       |   |
| Early Release          | 0 (         | 0          | 0          | 0 0      | 0          | 0 0         | 0           | /            | 0           | 0   | 12/07/2023<br>Thu Daily |    | A   | EX        |        |       |       |      |         |      |        |      |   |     |          |        |        |       | L |
| Tardy                  | 0 0         | 0          | 0          | 0 0      | 0          | 0 0         | 0           |              | 0           | 0   | 12/05/2023<br>Tue Daily |    | Ľ   | )<br>Abse | ent Fx | cuse  | d - n | aren | it call | - Ma | rked I | w He | h | sch | nol at 1 | 12/07/ | 2023 1 | 11:33 | L |
| Term<br>Instructiona   | 21<br>ID    | 0/0<br>avs | 2/2<br>: 6 | 202<br>0 | 3 -<br>Pi  | 12<br>rese  | /22/<br>ent | /202<br>Dav  | 23<br>/s: 2 | 4.7 | 12/04/2023<br>Mon Daily |    | A   | EX        |        |       |       |      |         |      |        | .,   |   |     |          |        |        |       | L |
| Period                 | 0           | 1 :        | 2 3        | 4        | 5          | 6 7         | 8           | WIN          | A           | тт  | 11/21/2023<br>Tue Daily |    |     | г         |        |       |       |      |         |      |        |      |   |     |          |        |        |       | L |
| Absent                 | 0           | 0          | 2 0        | 0        | 0          | 0 0         | 0           | 0            | 0           | 2   |                         |    |     |           |        |       |       |      |         |      |        |      |   |     |          |        |        |       |   |

The teacher of the Cross-Site Course can also see that the student has already been marked

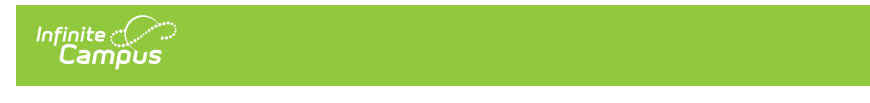

#### absent for the day.

| (A) 2) 1050-1 A        | P Calculus (Daily)                                     | ) -                                                      |            |             | 53       | View as student $\neg$ |
|------------------------|--------------------------------------------------------|----------------------------------------------------------|------------|-------------|----------|------------------------|
| Classroom              | Curriculum                                             | Students                                                 | Grades     |             |          |                        |
| Roster                 | Date 12/07/2023                                        |                                                          |            |             |          |                        |
| Advisory               | Save Seating Chart                                     |                                                          |            |             |          |                        |
| Attendance             | Students: 6 Present: 5 Ab<br>Physical: 6 Present: 5 Ab | sent: 1 Tardy: 0<br>sent: 1 Tardy: 0<br>sent: 0 Tardy: 0 |            |             |          | _                      |
| Lockers                | 1050-1 AP Calculu                                      | S                                                        |            |             | Physical |                        |
| Seating Charts         | Physical Students: 6 🔺                                 | 5                                                        | 1 0 Excuse | Comments    |          |                        |
| Student Groups         | 09 Student, Ashley                                     | ♥ Р                                                      | A T        |             |          |                        |
| Course Requests        | 12 Student, Bethany                                    | P                                                        | A T        |             |          |                        |
|                        | 10 Student, Christian                                  | P                                                        | A T        |             |          |                        |
| Course Recommendations | 11 Student, Dalia                                      | Р                                                        | A T        |             |          |                        |
|                        | 09 Student, Erik                                       | Р                                                        | A T        |             |          |                        |
|                        | 09 Student, Anders                                     | <b>\$</b>                                                | AEX        | parent call |          |                        |
|                        | 1050-1 AP Calculu                                      | s                                                        |            |             | Virtual  |                        |
|                        | No students                                            |                                                          |            |             |          |                        |

### Interdistrict Cross-Site Attendance Logic

Additional logic is used when Cross-Site Enrollment is between multiple districts. The steps to record attendance is the same.

**The Serving School is the school of record.** Because of this, the following attendance tools have added logic to prohibit Home School users from modifying attendance data once the Serving School has processed it:

- Student Attendance The Excuse field only includes excuses with the same Status as the locked Attendance record. Radio buttons to change the status are disabled.
- Attendance Entry Wizard Changing a Status on a locked Attendance record alerts the user that the record cannot be changed. Radio buttons to change the status on the locked record are disabled.
- Section Attendance Radio buttons to change the status on the Attendance side panel are disabled.
- Teaching Center Radio buttons to change the status using Take Attendance or the Seating Chart are disabled.

## When the Serving School records attendance...

When the Serving School saves an attendance event, a trigger occurs to share (push) that data with the Home School, and the Home School's database is updated with the new record.

The attendance record only has a Status of either A (absent) or T (tardy); an attendance code or

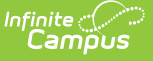

excuse is not populated, but any comments the Serving School recorded are populated. A change in the attendance status (from Absent to Tardy or Tardy to Absent) at the Serving School is pushed to the Home School, and the record is updated there. Data is not sent to the Home School when the Serving School assigns a Code/Excuse to the attendance event using Daily Attendance.

The Home School must follow the district's process for assigning Codes/Excuses. This can be done using Daily Attendance, looking for all Cross-Site Course Sections that have attendance events. The assigned Code/Excuse made at the Home School is not pushed to the Serving School.

| Data is shared with the Home School when:                                                                                                    | Data is NOT shared with the Home School when:                        |
|----------------------------------------------------------------------------------------------------|----------------------------------------------------------------------|
| <ul> <li>A new attendance event is created.</li> <li>An attendance event is deleted.</li> <li>The status of an attendance event is modified.</li> <li>An Enrollment record is ended before the date of the attendance record, causing the attendance record to be deleted.</li> <li>A roster record is ended before the date of the attendance record, causing the attendance record, causing the attendance record to be deleted.</li> </ul> | An Excuse or Attendance Code is assigned<br>to the attendance event. |

### When the Home School records attendance...

When the Home School saves an attendance event, a trigger occurs to share (push) that data with the Serving School, and the Serving School's database is updated with the new record. Present, Tardy, and Early Release records are not shared.

The attendance record only has a Status of A (absent); an attendance code or excuse is not populated, but any comments the Home School recorded are populated.

The Serving School must follow the district's process for assigning Codes/Excuses. This can be done using Daily Attendance, looking for all Cross-Site Course Sections with attendance events. The assigned Code/Excuse made at the Serving School is not pushed to the Serving School.

| Data is shared with the Serving School when:                                                                                                    | Data is NOT shared with the Serving School when:                    |
|----------------------------------------------------------------------------------------------------|---------------------------------------------------------------------|
| <ul> <li>A new attendance event is created.</li> <li>An attendance event is deleted.</li> <li>The status of an attendance event is modified.</li> </ul> | • An Excuse or Attendance Code is assigned to the attendance event. |

### **Other Attendance Tools**

Attendance can be recorded for Cross-Site students through any available attendance tools,

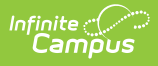

following district procedures and policies. These tools are as follows:

- Attendance Entry Wizard
- Classroom Monitor
- Course Section Attendance
- Daily Attendance

The functionality of those tools has not changed; rather, the addition of Cross-Site indicators displayed next to student names to identify Cross-Site students in the Serving School where necessary.

| Daily Attendance Processing ☆                                                                                   |           |                 |                                       |                                   |                                | At                  | tenda | nce O | ffice | > Atte | endanc | ce Mar | agement      | > Dail | ly Atten | idance P | rocessin   |
|----------------------------------------------------------------------------------------------------|-----------|-----------------|---------------------------------------|-----------------------------------|--------------------------------|---------------------|-------|-------|-------|--------|--------|--------|--------------|--------|----------|----------|------------|
| 🚍 Summary Report 🛛 🚍 Caller Report                                                                              |           |                 |                                       |                                   |                                |                     |       |       |       |        |        |        |              |        |          |          |            |
| Daily Attendance Date: 12/05/2023 Unknown Excused Unexcused Day: Tuesday - Period Schedule: Daily Ad Hoc Filter | Exempt    | No<br>ho<br>bei | te: For<br>ver ove<br>low.<br>Cross-S | addition<br>r a peri<br>Site Enro | al sect<br>od in th<br>ollment | ion deta<br>le grid | il    |       |       |        |        |        |              |        |          |          |            |
| Student                                                                                                    | Number    | Grade           | 0                                     | 1                                 | 2                              | 3                   | 4     | 5     | 6     | 7      | WIN    | ACT    |              |        |          |          |            |
| Details Student, Avery 🖓                                                                                        | 204250001 | 09              |                                       |                                   | T                              | _                   |       |       |       |        |        |        |              |        |          |          |            |
| Details Student, Dallas                                                                                         | 109301    | 12              | AEV                                   | AEV                               | AEV                            | AEV                 | AEV   | AEV   | AEV   | AEV    |        |        |              |        |          |          |            |
| Details Student Ariun                                                                                           | 055460071 | 09              | ALA                                   | ALA                               |                                | ALA                 | ALA   | ALA   | ALA   | ALA    |        |        |              |        |          |          |            |
| Details Student Khalil                                                                                          | 108293    | 10              |                                       |                                   | ^                              |                     |       |       | AUK   |        |        |        |              |        |          |          |            |
|                                                                                                    |           |                 |                                       |                                   |                                | _                   | -     |       |       |        |        |        |              |        | _        | _        |            |
|                                                                                                    | Daily /   | Atte            | nda                                   | nce                               | То                             | 01 -                | Cro.  | ss-S  | ite S | Stua   | ents   | 5      |              |        |          |          |            |
| ection Attendance ☆                                                                                             |           |                 |                                       |                                   |                                |                     |       |       |       |        |        | Sched  | uling & Cour | rses > | Courses  | > Sectio | n Attendan |

| Save                         |                |        |      |               |  |
|------------------------------|----------------|--------|------|---------------|--|
| Date Selector                |                |        |      |               |  |
| 12/05/2023 Change Date       |                |        |      |               |  |
| Student Name<br>Students (6) | P<br>Totals: 6 | A<br>0 | T Ex | cuse Comments |  |
| 11 Student, Amanda           | ۲              | 0      | 0    |               |  |
| 09 Student, Brian            | ۲              | 0      | 0    |               |  |
| 10 Student, Carly            | ۲              | 0      | 0    |               |  |
| 09 Student, Deena 😌          | ۲              | 0      | 0    |               |  |
| 10 Student, Erik             | ۲              | 0      | 0    |               |  |
| 12 Student, Francine 💡       | ۲              | 0      | 0    |               |  |

Section Attendance - Cross-Site Students